## ローカルイントラネットサイトの設定\_IE

以下の設定を行うと、玉川大学・玉川学園の運営するページ(tamagawa.ac.jp)を、信頼できるサイトとしての 適切なレベルのセキュリティ設定で表示することができます。

## 操作手順

1. Internet Explorer (以下 IE)の右上の[ツール] (歯車マーク) ボタン、またはメニューバーの[ツール]から[イ ンターネットオプション]をクリック

[セキュリティ]タブ>[ローカルイントラネット]を選択>[サイト]ボタン>[詳細設定]ボタン

| <u>_8×</u>                                                                                                    | インターネット オブション                             | <u>? ×</u>                          |
|----------------------------------------------------------------------------------------------------|-------------------------------------------|-------------------------------------|
| 으로 🔂 🕁 🛣                                                                                                    | 全般 セキュリティー デライバシー コンテンツ 接続   プログラム   詳細設定 | 1                                   |
| ED刷(P)<br>ファイル(F)<br>拡大(Z)(100%)<br>セーフティ(S)                                                                                                    | セキュリティ設定を表示または変更するソーンを選択してください。           |                                     |
| スタートメニュー(にサイトを追加(M)         ダウンロードの表示(N)       Ctrl+J         アドオンの管理(M)         F12 開発者ツール(L)         ピン留めサイト(G)         互換表示設定(B)         Web サイトの問題を報告(R)         インターネット オブション(D)         パージョン情報版(A) |                                           | > > > > > > > > > > > > > > > > > > |
|                                                                                                    |                                           | <u>送)</u><br>直用( <u>A</u> )         |
|                                                                                                    |                                           |                                     |

2. [この Web サイトをゾーンに追加する]の蘭に【\*.tamagawa.ac.jp】 と入力>[追加]ボタン
 Web サイト欄に【\*.tamagawa.ac.jp】と表示されているのを確認し、[閉じる]ボタン

| ローカル イントラネット 💌                                                         | ローカル イントラネット 🗵                                                        |  |
|------------------------------------------------------------------------|-----------------------------------------------------------------------|--|
| このソーンの Web サイトの追加と削除ができます。 このソーンの Web サイト<br>すべてに、ソーンのセキュリティ設定が通用されます。 | このソーンの Web サイトの追加と削除ができます。このソーンの Web サイト<br>すべてに、ソーンのセキュリティ設定が適用されます。 |  |
| このWebサイトをソーンに追加する(D):<br>*tamagawa.ac.jp<br>Webサイト(W):                 | この Web サイトをジーンに追加する(D):<br>Web サイト(W):                                |  |
| 削除(民)                                                                  | *.tamagawa.ac.jp                                                      |  |
| □ このソーンのサイトにはすべてサーバーの確認 (https:)を必要とする(S)                              | □ このソーンのサイトにはすべてサーバーの確認 (https:)を必要とする(S)                             |  |
| 問じる(⊆)                                                                 | [<br>関じる(C)                                                           |  |

「ローカルイントラネット」、「インターネットダイアログ」を[OK]で閉じる

以上